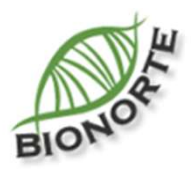

# Tutorial

Como realizar avaliação de Processo seletivo

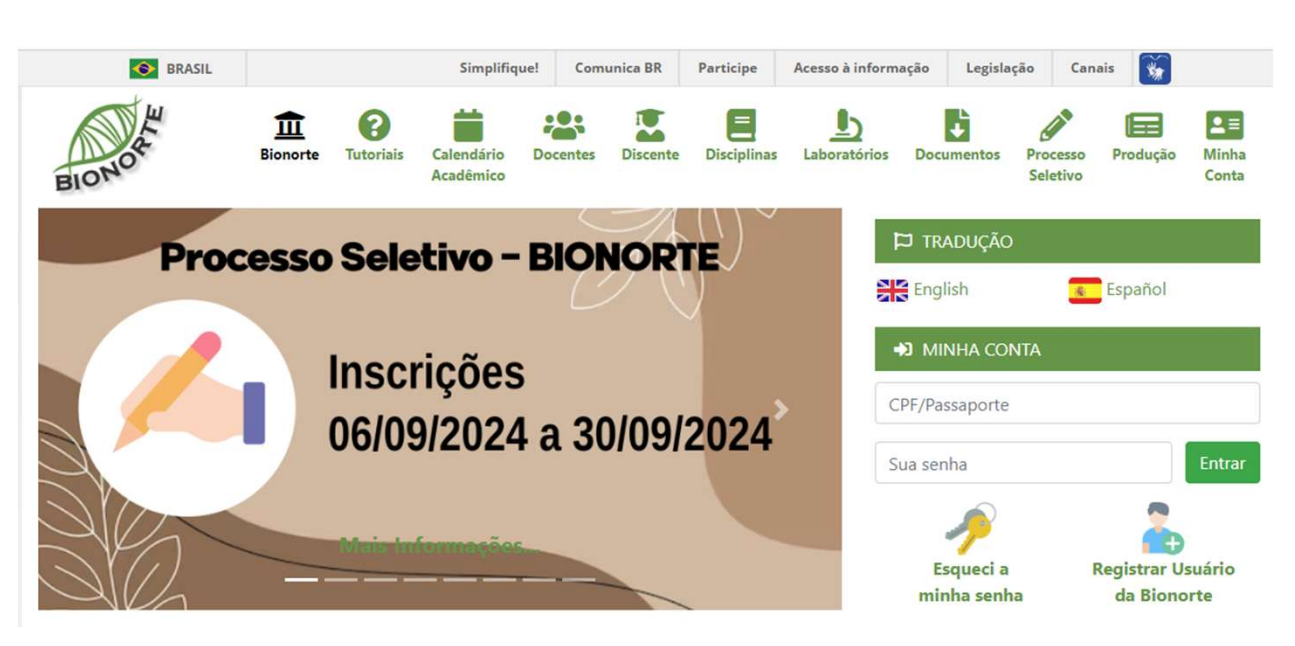

#### 1º Passo

Incluir autorização para os docentes que faça a avaliação das etapas de homologação das inscrições e análise dos currículos. ESTE PASSO SOMENTE PODE SER FEITO PELO COORDENADOR GERAL, devendo os Coordenadores Estaduais enviar mensagem contendo a lista dos avaliadores para cadastro.

## 1- Acesse a área restrita do portal BIONORTE

Abra a página inicial do Portal BIONORTE em www.bionorte.org.br.

Em "Minha Conta" (seta vermelha), coloque seus dados de login (CPF e senha).

Clique em "Entrar"

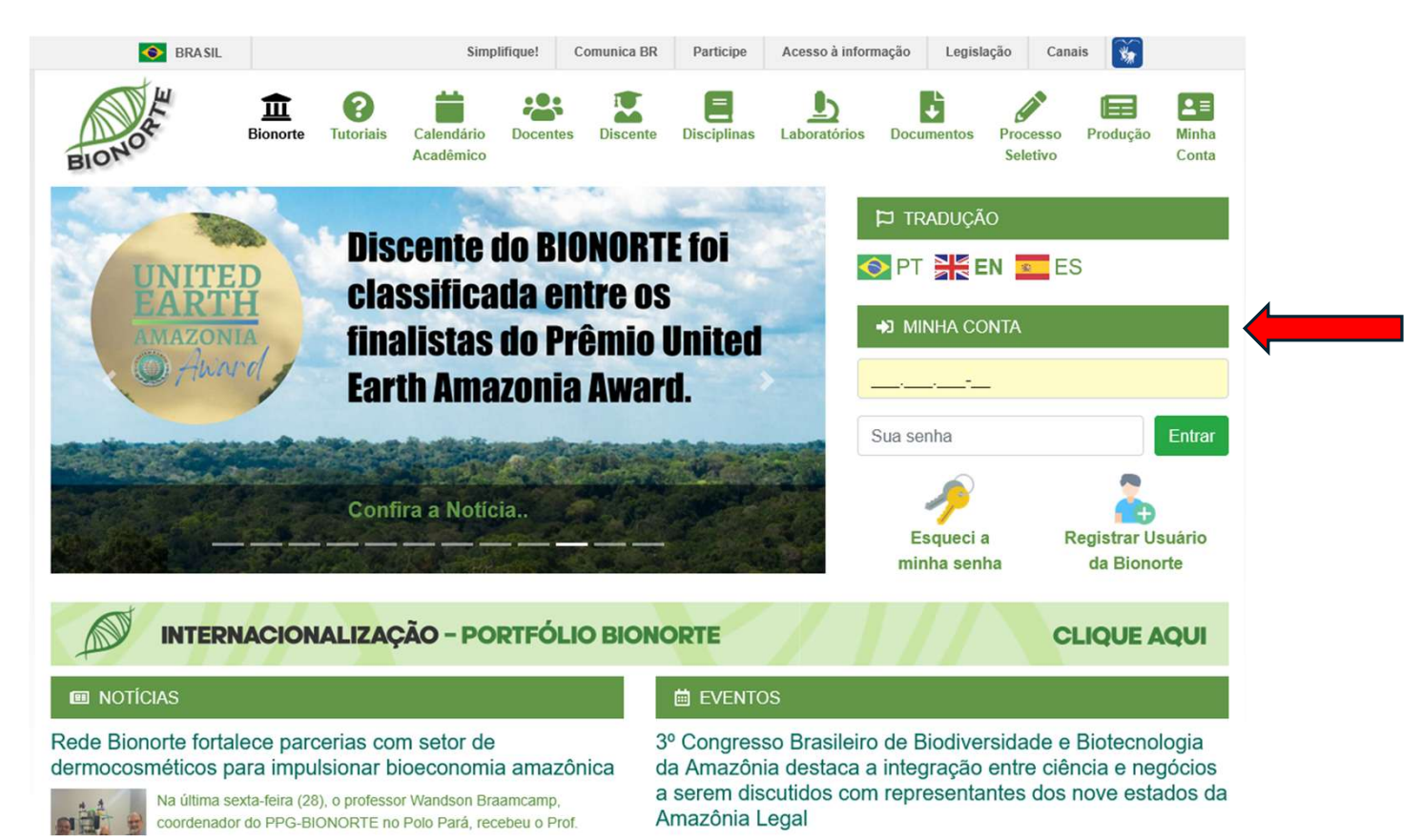

### 2- Identifique o avaliador

No menu "Administrador" acesse o submenu "Usuários" (seta vermelha) e coloque no nome do avaliador no campo "Nome" (seta cinza). Clique em filtrar.

| BIONORTE                  | < 1        | Home Usuários 🗵    |                                                        |                                  | >               |
|---------------------------|------------|--------------------|--------------------------------------------------------|----------------------------------|-----------------|
| Administração 🗖           | 28 U       | suários do Sistema | Nome                                                   | CPF                              | ,○ Filtrar      |
| A& Usuários               | <b>-</b> D | CPF                | Nome 🗢                                                 | E-mail                           | Celular 🚦       |
| A Midulas                 | 4480       | 604.187.702-63     | Aaurea I A F Souza                                     | aurea.aguiar@yahoo.com.br        | (94) 99293-0117 |
| modulos                   | 2786       | 410.627.100-10     | Abilio Luiz Colognese                                  | abilioluiz22@gmail.com           | (65) 96696-083  |
| 🛆 Erros                   | 6991       | 615.138.163-73     | Abraão Albino Mendes Júnior                            | abraaoalb@gmail.com              | (98) 98419-8627 |
|                           | 1040       | 012.766.516-19     | Abraham Damian Giraldo Zuniga                          | ABRAHAM@UFT.EDU.BR               | (68) 99966-0753 |
| Logs                      | 4295       | 325.550.028-12     | Acacio Aparecido Navarrete                             | acacionavarrete@gmail.com        | (19) 98141-6055 |
| = Menus                   | 4340       | 026.910.113-64     | Acácio de Andrade Pacheco                              | acacioexper@hotmail.com          | (94) 98109-3415 |
|                           | 3013       | 574.147.182-04     | Adailton Moreira da Silva                              | amdsilva2010@hotmail.com         | (92) 91759-689  |
| Acessos ao Sistema        | 7926       | 538.847.102-06     | Adalberto Fabrício Teixeira Rezende                    | adalbertofabricio@hotmail.com    | (91) 98129-4892 |
| A                         | 4748       | 411.330.647-87     | Adalberto Gomes de Miranda                             | aadalbertomiranda@gmail.com      | (92) 98408-9447 |
| 205 Variaveis de Ambiente | 2242       | 000.224.2 -        | Adalberto Luis Val                                     | dalval@inpa.gov.br               |                 |
| Q) Avisos                 | 2422       | 000.242.2 -        | Adalgisa de Souza Paiva Ferreira Ufma                  | adalgisa@terra.com.br            |                 |
|                           | 3391       | 861.100.712-34     | Adalla Rubia Silva dos Santos                          | adalla12@hotmail.com             | (92) 94769-714  |
|                           | 3766       | 027.685.016-54     | Adão Ferreira Gonçalves                                | adaofg12@hotmail.com             | (92) 84151-149  |
|                           | 4210       | 854.820.211-49     | Adao Pinto dos Santos                                  | professor.adaosantos@hotmail.com | (63) 98100-330  |
|                           | 3756       | 288.317.302-82     | Adão Souza Borges                                      | adaoriocapim@bol.com.br          | (91) 80730-962  |
|                           | 3470       | 254.487.149-00     | Adauto Maurício Tavares                                | adauto.tavares                   | (92) 81468-546  |
| Portal +                  | 6439       | 719.203.312-04     | Adcleia Pereira Pires                                  | piresadcleia@gmail.com           | (93) 99211-5242 |
| Coordenação Geral         | 8457       | 039.222.091-14     | Adecarlo Fonzar Pegino Junior                          | arq.adecarlojr@gmail.com         | (69) 99289-9847 |
|                           | 7016       | 731.653.871-68     | Adeilson Marques Silva Cardoso                         | adeilson@ifto.edu.br             | (63) 99254-2595 |
| Docentes +                | 6341       | 000.137.082-01     | Adeilton                                               | adeilton.zard@gmail.com          | (69) 99523-6565 |
| Credenciamento +          | 41 M       |                    | Página 1 de 94 - Total de Registros: 4652              |                                  | ☆ 13            |
| Perfil +                  |            | + Adicionar        | 🖉 Alterar 🛍 Apagar 🔁 Unificar 🖹 Acessos 🏛 Colegiados 🆧 | Grupos 🔑 Alterar Senha 🔿 En      | trar Como       |

#### 3- Acesse o avaliador

Clique sobre o nome do avaliador (seta vermelha) e veja os menus que estão disponíveis no rodapé da página (setas azuis).

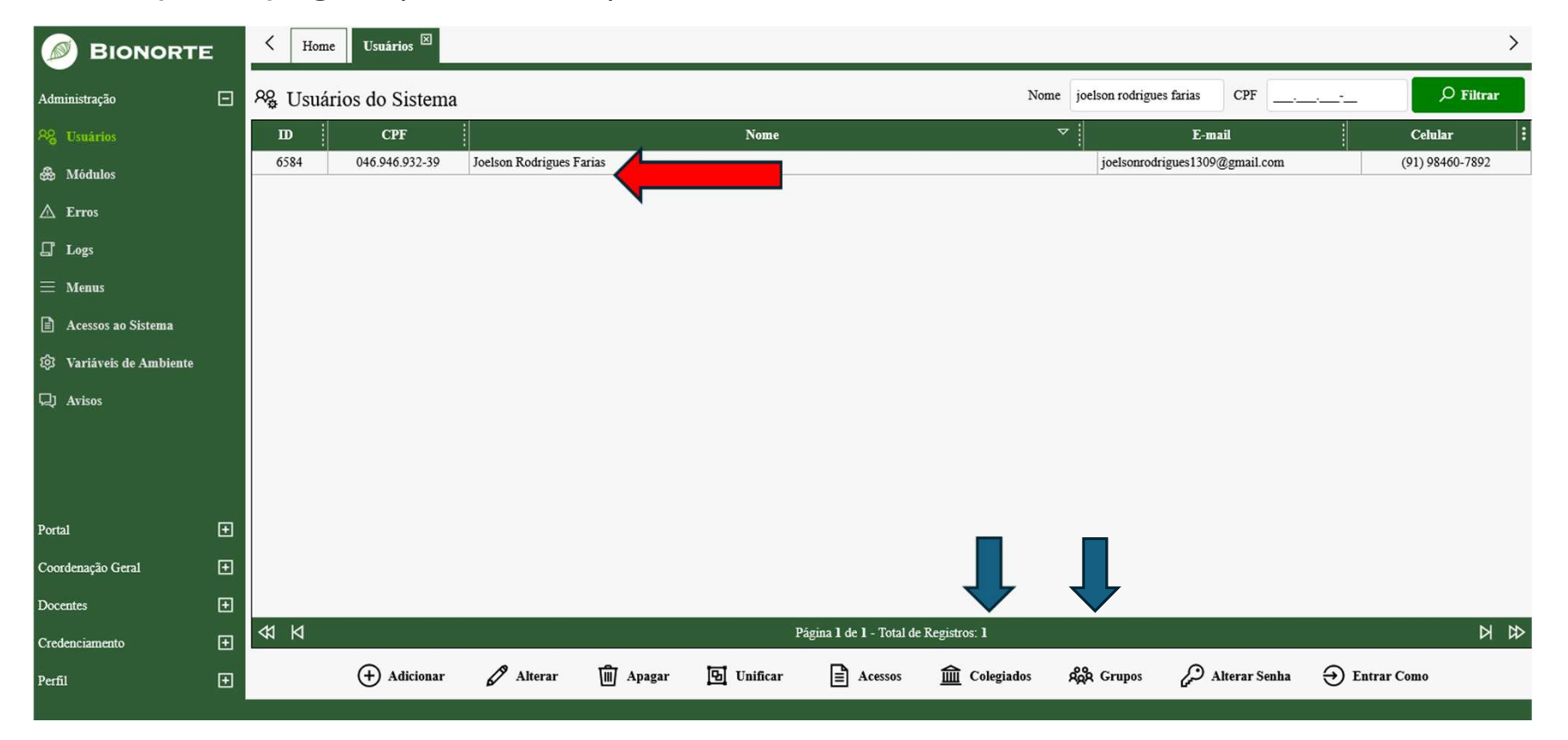

2 – Permissão: para dar permissão para os usuários adicione o usuário no grupo "Avaliador do Processo Seletivo" (seta vermelha) em "Grupos" (menu inferior)" Obs: Função permitida apenas para o Coordenador Geral 3 – Vincule os colegiados que o avaliador será responsável em "Colegiados" (menu inferior). No caso foi escolhido o Colegiado do Pará apenas como exemplo. Obs: Função permitida apenas para o Coordenador Geral

| A Grupos 🗌 🛛                                                                                                    |                                                                                                    |
|----------------------------------------------------------------------------------------------------|----------------------------------------------------------------------------------------------------|
| Grupos do Usuário - Joelson Rodrigues Farias                                                                                                    | Colegiados do Usuário - Joelson Rodrigues Farias                                                                                                    |
| <ul> <li>Alunos da Bionorte</li> <li>Avaliador do Processo Seletivo</li> <li>Candidato da Pós-Graduação</li> <li>Coordenação Geral</li> <li>Coordenador Estadual</li> <li>Coordenador Regional</li> <li>Credenciamento de Docentes</li> <li>Docente da Bionorte</li> <li>Membro da CoE</li> <li>Membro da CoG</li> <li>Portal</li> <li>Vusuários Autenticados</li> <li>Usuários não autenticados</li> </ul> | <ul> <li>Colegiado Estadual do Acre</li> <li>Colegiado Estadual do Amapá</li> <li>Colegiado Estadual do Amazonas</li> <li>Colegiado Estadual do Maranhão</li> <li>Colegiado Estadual do Mato Grosso</li> <li>Colegiado Estadual do Pará</li> <li>Colegiado Estadual do Rondônia</li> <li>Colegiado Estadual do Roraima</li> <li>Colegiado Estadual do Tocantins</li> </ul> |
| 🗙 Fechar 📙 Salvar                                                                                                    | X Fechar Salvar                                                                                                    |

### 2º Passo: Realização da avaliação

Os avaliadores previamente cadastrados pelo Coordenador Geral deverão acessar a área restrita do Portal BIONORTE.

## 1- Acesse a área restrita do portal BIONORTE

Abra a página inicial do Portal BIONORTE em www.bionorte.org.br.

Em "Minha Conta" (seta vermelha), coloque seus dados de login (CPF e senha).

Clique em "Entrar"

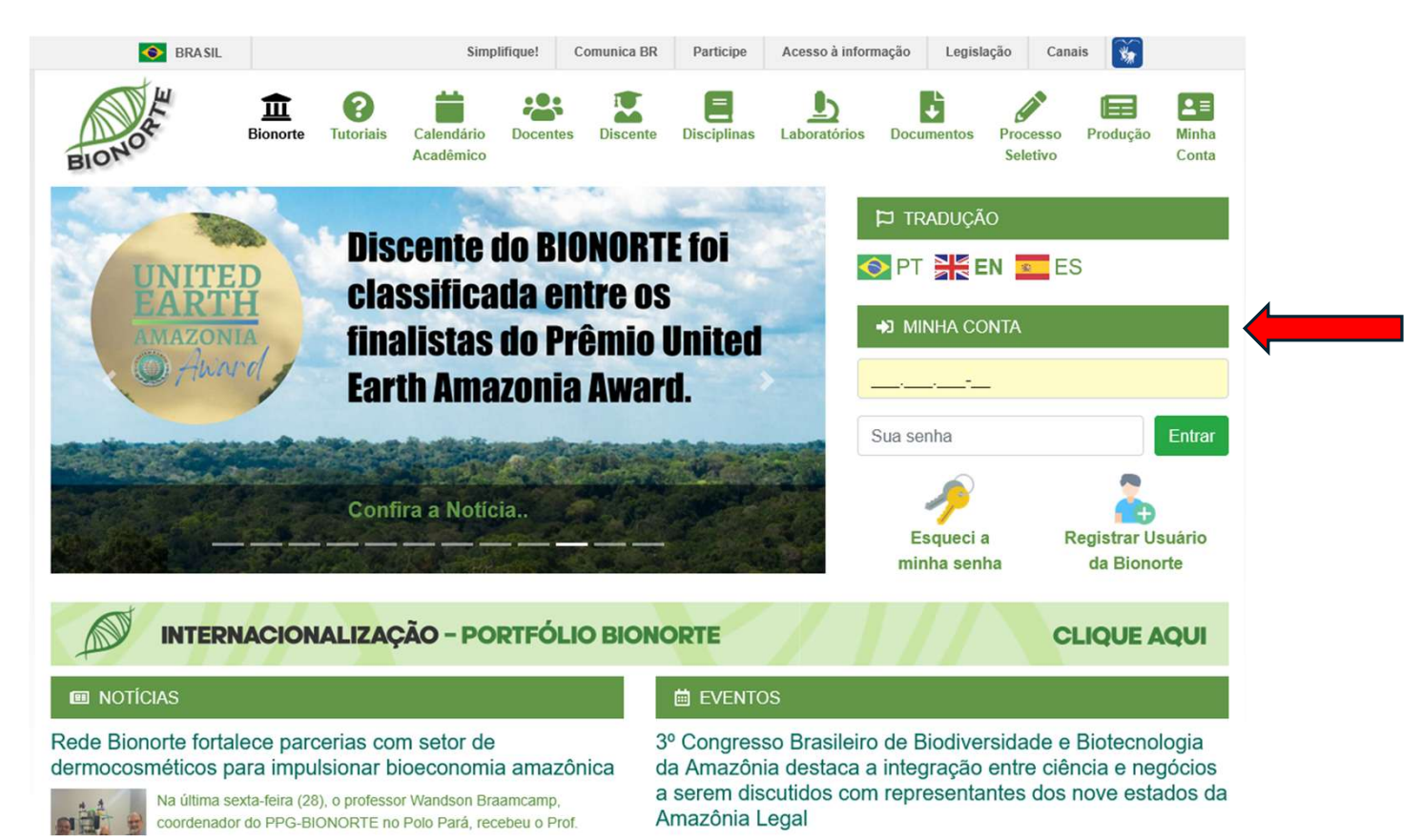

2 - Após o acesso à área restrita, estará disponível o perfil de "Docente". Como menus deste perfil, escolha a opção "Processo Seletivo" e selecione o processo seletivo ao qual fará a avaliação (normalmente é o primeiro da lista). Após escolher o processo seletivo, clique no botão "Abrir Seleção" no menu inferior para ter acesso às demais opções do processo seletivo.

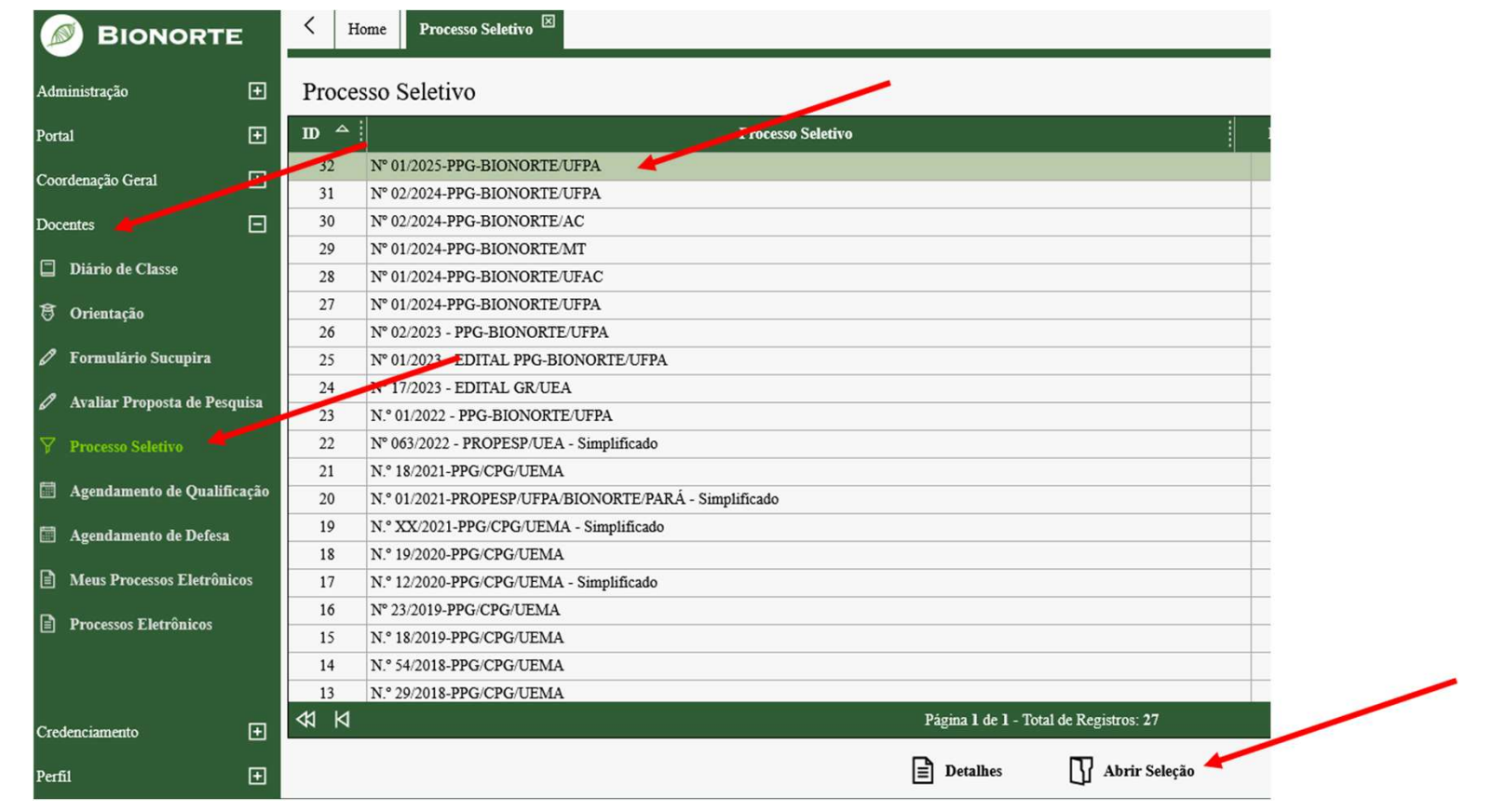

**3 – Como fazer a avaliação de homologação de inscrições**: Após escolher o processo seletivo e clicar em "Abrir Seleção", o avaliador deve ir em "Documentação"

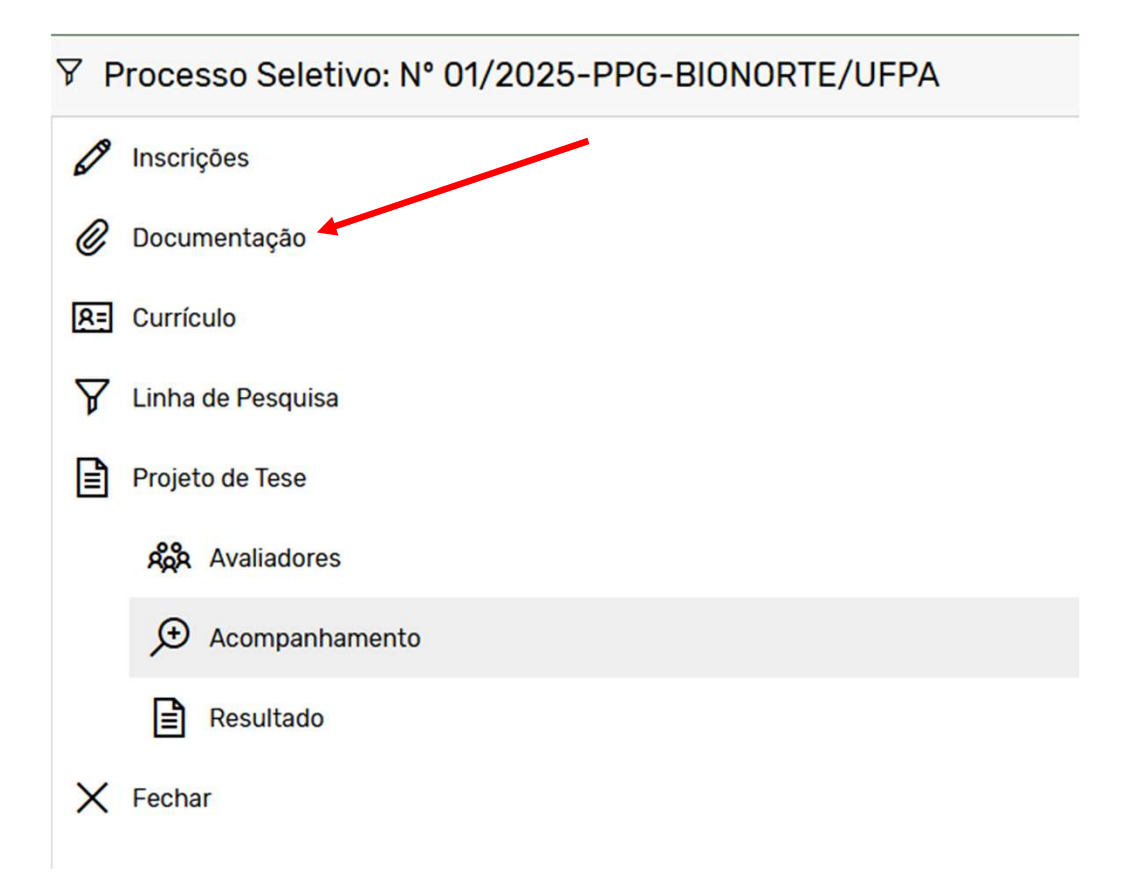

**4 – Como fazer a avaliação de homologação de inscrições**: Em seguida, o avaliador deve clicar em "Editar Situação" (seta vermelha) para verificar se todos os documento foram corretamente anexados

| crição | Candidato 🛆                                    | Proposta de Projeto de Pesquisa                                                                                                    | Orientador                           | Arquivos                                                                                                    | não Anexados                                                                                                    | Situação         | Opções       | : |
|--------|------------------------------------------------|----------------------------------------------------------------------------------------------------|--------------------------------------|----------------------------------------------------------------------------------------------------|----------------------------------------------------------------------------------------------------|------------------|--------------|---|
| 3305   | PEREIRA                                        | COLÁGENO DO GEL BIOCOSMÉTICO CONTENDO ÓLEO DE<br>CURCUMA LONGA ASSOCIADO A MAURITIA FLEXUOSA                                                               | Jedlicka                             |                                                                                                    |                                                                                                    |                  | <u>[4</u> 83 | - |
| 3296   | JULIA DE FATIMA<br>SOBRINHO SARAIVA<br>ALMEIDA | AVALIAÇÃO DA ATIVIDADE ANTIMALÁRICA IN VIVO DO<br>ÓLEO ESSENCIAL DE FOLHAS DE Piper marginatum Jacq.<br>(PIPERACEAE)                                       | Maria Fâni Dolabela                  | j) Projeto de tes<br>pagamento da tax                                                                                                    | se, a) Comprovante de<br>a de inscrição(no valorR\$<br>155,00)                                                                                                    |                  | <b>1</b> 83  |   |
| 3309   | LÍLIAN LOPES<br>GUEDES                         | A INFLUÊNCIA DOS FATORES AMBIENTAIS E PESQUEIROS<br>SOBRE A PESCA ARTESANAL DO AVIÚ (Acetes marinus)<br>EM CAMETÁ, NO ESTADO DO PARÁ                       | Nuno Filipe Alves<br>Correia de Melo | a) Comprovante d<br>inscrição(n                                                                                                    | le pagamento da taxa de<br>lo valorR\$ 155,00)                                                                                                    |                  | <u>r</u> 83  |   |
| 3310   | LORENA DE OLIVEIRA<br>TANNUS                   | ÓRTESES INFANTIS BIODEGRADÁVEIS A PARTIR DE<br>BIOCOMPÓSITOS DE CAROÇO DE AÇAÍ                                                                             | Anderson Bentes de<br>Lima           |                                                                                                    |                                                                                                    |                  | r B          |   |
| 3284   | Patrícia dos Santos<br>Costa                   | Estudo de bioprocessos otimizados com microalga<br>(Spirogyra sp.) utilizando enzimas celulases para<br>produção de combustível etanol de terceira geração | Alberdan Silva<br>Santos             |                                                                                                    |                                                                                                    |                  | C LE         | 1 |
| 3311   | Raimundo de Moura<br>Rolim Neto                | ACESSO À ÁGUA E POLÍTICAS PÚBLICAS DE ADAPTAÇÃO<br>CLIMÁTICA PARA A AGRICULTURA FAMILIAR NO PARÁ                                                           | Ana Karolina Lima<br>Pedrada         | i) Dissertação de<br>tese, a) Comprovar<br>de inscrição(n<br>Documento de i<br>equivalente passa<br>c) CPF ou Comprov<br>d) Comprovante de<br>Curso de Graduaçã<br>Mestrado, g) Cor | Mestrado, j) Projeto de<br>tte de pagamento da taxa<br>lo valorR\$ 155,00), b)<br>dentidade com foto ou<br>porte para estrangeiros),<br>(ante de Inscrição no CPF<br>residência, e) Diploma de<br>lo, f) Diploma do Curso de<br>pprovante de quitação<br>eleitoral | a<br>;<br>;<br>; | C R          |   |
|        | Whonyoson do Araújo                            | GESTÃO AMBIENTAL NO DESCARTE DE MEDICAMENTOS:                                                                                                    | Lotícia Diac Lima                    |                                                                                                    |                                                                                                    |                  |              |   |

5 – Como fazer a avaliação homologação de de inscrições: Em seguida, abrirá uma aba com todos os documentos anexados. Faça o download (seta). Após a verificação de todos OS documentos, o avaliador deve informar ao Presidente da Comissão de Processo Seletivo Estadual sobre seu parecer, pois é ele quem vai aprovar ou rejeitar OS documentos no portal, de acordo com o parecer do NÃO **OBS:** avaliador. PREENCHA 0 CAMPO "SITUAÇÃO", faça sua comunicação ao Presidente da Comissão por mensagem.

| -2 | - |  |                       |
|----|---|--|-----------------------|
|    |   |  | 0000                  |
|    |   |  | auau                  |
|    |   |  | and the second second |

#### Patrícia dos Santos Costa

Orientador: Alberdan Silva Santos Arquivos não enviados:

|                                 | Descrição do Arquivo                                                                                | Tamanho  | Download                |
|---------------------------------|----------------------------------------------------------------------------------------------------|----------|-------------------------|
| a) Comprovan<br>Obs.: Comprov   | te de pagamento da taxa de inscrição(no valorR\$ 155,00)<br>vante de pagamento da taxa de inscrição | 38.45KB  | $\overline{\mathbf{h}}$ |
| b) Documento<br>Obs.: Docume    | ) de identidade com foto ou equivalente passaporte para estrangeiros)<br>nto de identidade e CPF    | 766.67KB | $\overline{\mathbf{h}}$ |
| c) CPF ou Con<br>Obs.: RG e CPI | nprovante de Inscrição no CPF<br>F                                                                  | 766.67KB | $\overline{\mathbf{h}}$ |
| d) Comprovan<br>Obs.: Comprov   | ite de residência<br>vante de residência conta de água                                              | 143.84KB | $\overline{\mathbf{h}}$ |
| e) Diploma do<br>Obs.: Diploma  | Curso de Graduação<br>do curso de graduação                                                         | 258.47KB | <u> </u>                |
| f) Diploma do<br>Obs.: Diploma  | Curso de Mestrado<br>do curso de mestrado com mudança para doutorado direto                         | 739.05KB | <u>↓</u>                |
| g) Comprovan                    | te de quitação eleitoral                                                                            | 404.05/0 | I                       |
|                                 | Situação da Documentação                                                                            |          |                         |
| Situação                        | <b>v</b>                                                                                            |          |                         |

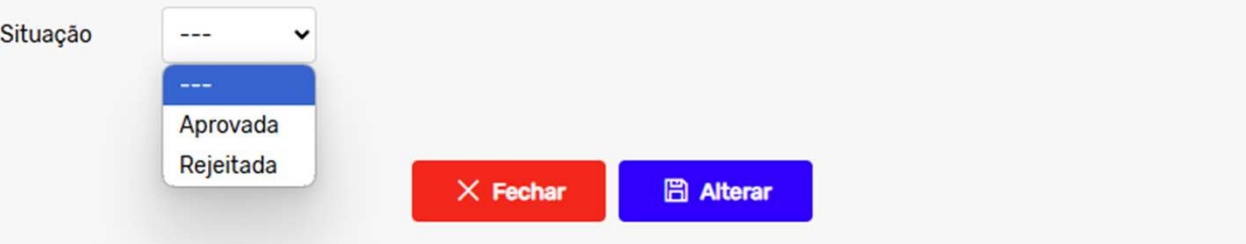

۸

6 – Como fazer a avaliação dos documentos do currículo: Após a homologação das inscrições, para avaliar o currículo, o avaliador deve clicar em "Currículo".

#### 7 – Em seguida, deve clicar em "Pontuação" para atribuir a pontuação para cada produção

| 🤊 Inscrições        | Inscrição | Candidatos                                                  |
|---------------------|-----------|-------------------------------------------------------------|
| Documentação        | 3284      | Patrícia dos Santos Costa<br>Cumpre as exigências do edital |
| Currículo           |           |                                                             |
| Z Linha de Pesquisa |           |                                                             |
| Projeto de Tese     |           |                                                             |
| දිදී Avaliadores    |           |                                                             |
| € Acompanhamento    |           |                                                             |
| Resultado           |           |                                                             |

#### E/UFPA

| Inscrição | Candidatos                                                  | Pts Candidato | Pts Seleção | Lattes | Fintuação | Exigências |
|-----------|-------------------------------------------------------------|---------------|-------------|--------|-----------|------------|
| 3284      | Patrícia dos Santos Costa<br>Cumpre as exigências do edital | 172.5         | 172.5       | P      | Ľ         | Ľ          |
|           |                                                             |               |             |        |           |            |
|           |                                                             |               |             |        |           |            |
|           |                                                             |               |             |        |           |            |
|           |                                                             |               |             |        |           |            |
|           |                                                             |               |             |        |           |            |
|           |                                                             |               |             |        |           |            |
|           |                                                             |               |             |        |           |            |
|           |                                                             |               |             |        |           |            |
|           |                                                             |               |             |        |           |            |

**8** – Em seguida, o avaliador deve ir em "Lançar Pontuação da Seleção" (seta) para cada produção anexada.

#### Lançar Pontuação Nº 01/2025-PPG-BIONORTE/UFPA - Patrícia dos Santos Costa A Pontuação Unidade Candidato Produção Download Seleção Opções 600 11 - Monitoria 1.5 semestre(s) Download 3 3 1.5 3 3 600 1.1 - Monitoria semestre(s) Download 1.1 - Monitoria 1.5 1 1 600 semestre(s) Download 600 1.2 - Iniciação Científica/Tecnológica 3 ano(s) 1 1 Download 600 1.2 - Iniciação Científica/Tecnológica 3 ano(s) Download 1 1 R Q D 1.2 - Iniciação Científica/Tecnológica 3 ano(s) Download 1 1 3 CO D 1.2 - Iniciação Científica/Tecnológica ano(s) Download 1 1 CO D 1.8 - Doutorado com Tese Defendida 50 curso(s) Download 1 1 RA D resumo(s) Download 3.1.1 - Resumo simples em evento local ou regional como autor ou coautor 1 🌈 Lançar Pontuação da Seleção 🏠 Migrar para Outro tipo de Produção 蘭 Apagar Produção √1 ↓ 1/1 - Total: 34 ↓ ↓ + Migrar dos Documentos Anexados X Fechar

Obs: No campo lançar Pontuação, o avaliador deve lançar o numero total de eventos (numero de artigos, etc...) e não a pontuação atribuída a cada produção, pois o sistema calcula automaticamente.

**9** – Abrirá a aba "Lançar Pontuação da Seleção", após avaliar o documento e atribuir a pontuação, clique em "Lançar"

| nischição                 | 3284                                         |
|---------------------------|----------------------------------------------|
| Seleção                   | N° 01/2025-PPG-BIONORTE/UFPA                 |
| Candidato                 | Patrícia dos Santos Costa                    |
| Produção                  | 1.1 - Monitoria                              |
| Peso                      | 1.5                                          |
| Qtd. Máxima               | 99                                           |
| Unidade                   | semestre(s)                                  |
| Pontuação do<br>Candidato | 3                                            |
| Data de Envio             | 2025-03-20 13:57:27.994484                   |
| Comprovate                | Monitoria de Química orgânica.jpg - 265.11KB |
| Observações               |                                              |
| Comprovate<br>Observações | Monitoria de Química orgânica.jpg - 265.11   |

× Cancelar

🖺 Lançar

**10 –** Em seguida, deve clicar em "Exigências" para verificar o atendimento das condições mínimas de aprovação

| crição | Candidatos                                                  | Pts Candidato | Pts Seleção | Lattes | Pontuação | Exigências |
|--------|-------------------------------------------------------------|---------------|-------------|--------|-----------|------------|
| 284    | Patrícia dos Santos Costa<br>Cumpre as exigências do edital | 172.5         | 172.5       | P      | Ľ         | Ľ          |
|        |                                                             |               |             |        |           |            |
|        |                                                             |               |             |        |           |            |
|        |                                                             |               |             |        |           |            |
|        |                                                             |               |             |        |           |            |
|        |                                                             |               |             |        |           |            |
|        |                                                             |               |             |        |           |            |
|        |                                                             |               |             |        |           |            |
|        |                                                             |               |             |        |           |            |
|        |                                                             |               |             |        |           |            |
|        |                                                             |               |             |        |           |            |

 11 – Caso as condições mínimas de aprovação estejam atendidas, clicar em "Atende", caso contrário clicar em "Não Atende"

| Inscrição                         | 3380                                                                                   |                                  |
|-----------------------------------|----------------------------------------------------------------------------------------|----------------------------------|
| Seleção                           | Nº 01/2025-PPG-BIONORTE/UFPA                                                           |                                  |
| Candidato                         | Alejandro Pereira Fernandes                                                            |                                  |
| Exigência: MÍN<br>área de Biodive | IMO de 10 pontos em Formação Acadêmica e 10 pontos em Prod<br>rsidade ou Biotecnologia | ução Científica e Tecnológica na |
|                                   | Grupo de produção                                                                      | Pontos                           |
| Fotal                             |                                                                                        | 0                                |
|                                   |                                                                                        |                                  |
|                                   | Atenda Não Atenda 🛛 🗙 Fe                                                               | char                             |

12 – Como avaliar a adequação do projeto de tese:O avaliador deve clicar em "Linha de Pesquisa"

adequado ou não. Para isso, basta clicar em cima de "Não Adequado" ou "Adequado"

13 – Após, deve avaliar e definir se o projeto está

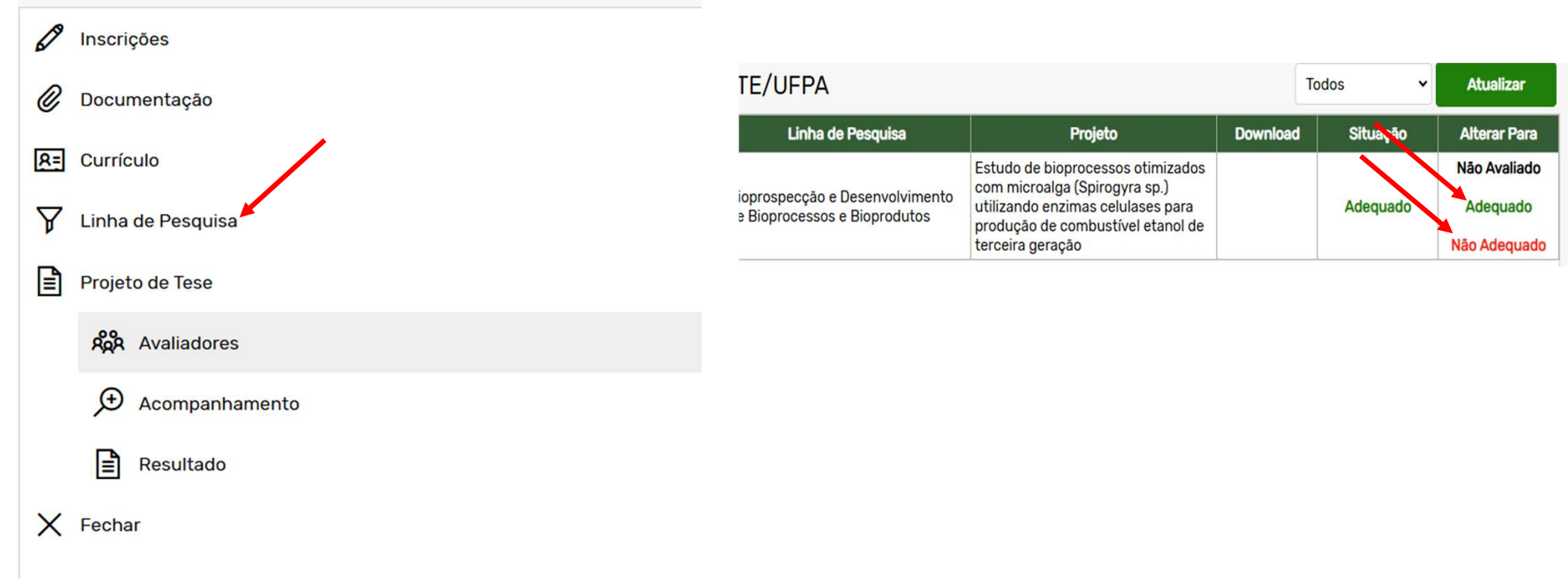

**14** – Como fazer a avaliação do projeto de Tese: Após o coordenador designar os avaliadores para avaliação dos projetos, aparecerá na área restrita do docente avaliador os projetos que deverão der avaliados. Para isso, o avaliador deve acessar o menu "Avaliar proposta de pesquisa" em seu perfil de "Docente". Em seguida, aparecerá as propostas de pesquisa. Para avaliar, deve-se clicar em "Emitir Parecer".

|                                |   |              |                           |                                                                                                    |                                       |                          |             | /              |
|--------------------------------|---|--------------|---------------------------|----------------------------------------------------------------------------------------------------|---------------------------------------|--------------------------|-------------|----------------|
| Administração                  | Ð | 🖻 Inscri     | ções aguardando pareo     | er do avaliador                                                                                                    |                                       |                          |             | € Atua"∠ar     |
| Portal                         | Ð | Nº Inscrição | Candidato                 | Proposta de Pesquisa                                                                                                    | Seleção                               | Período                  | Avaliado    | Emitir Parecer |
| Coordenação Geral              | Ð | 3284         | Patrícia dos Santos Costa | Estudo de bioprocessos otimizados com microalga (Spirogyra sp.) utilizando enzimas<br>celulases para produção de combustível etanol de terceira geração | N° 01/2025-PPG- 20<br>BIONORTE/UFPA 0 | 5/02/2025 a<br>6/06/2025 | Não         | Ø              |
| Docentes                       | Ξ |              |                           |                                                                                                    |                                       |                          |             |                |
| Diário de Classe               |   |              |                           |                                                                                                    |                                       |                          |             |                |
| 🕄 Orientação                   |   | 1            |                           |                                                                                                    |                                       |                          |             |                |
| 🖉 Formulário Sucupira          |   |              |                           |                                                                                                    |                                       |                          |             |                |
| Avaliar Proposta de Pesquisa   |   |              |                           |                                                                                                    |                                       |                          |             |                |
| ♀ Processo Seletivo            |   | 🖻 Meus       | Pareceres                 |                                                                                                    |                                       |                          |             |                |
| Agendamento de<br>Qualificação |   | Inscrição 🛆  | Candidato                 | Proposta de Projeto de Pesquisa                                                                                                    |                                       |                          | Edital      | Opções :       |
|                                |   | 7004         | Datríaia das Santas Casta | Estudo de bioprocessos otimizados com microalga (Spirogyra sp.) utilizando enzimas celulase                                                             | es para produção de combustíve        | N° 0'                    | 1/2025-PPG- | <u>e</u>       |

**15** – Após clicar em emitir parecer, abrirá uma pagina para a avalição de cada quesito com notas de 0 a 50. Após o preenchimento de todos os campos de avaliação, o avaliador deve clicar em "Salvar" (Seta) para enviar sua avaliação.

| 🖉 Parecer availador                                                                                                    | X             |
|----------------------------------------------------------------------------------------------------|---------------|
| Candidato: Patrícia dos Santos Costa - Lattes<br>Drientador 1: Alberdan Silva Santos - Lattes<br>Drientador 2: Wandson Braamcamp de Souza Pinheiro - Lattes |               |
| 3284 - Patrícia dos Santos Costa                                                                                                    |               |
| 1) Avaliação geral da proposta frente ao conhecimento demonstrado pelo candidato e adequação a expertise do<br>interesse:                                   | orientador de |
|                                                                                                    | Nota(0 a 50)  |
| 2) Coerência entre objetivo/metas, metodologia/ação estratégica e expectativas dos resultados;                                                              | Nota(0 a 50)  |
| 3) Consistência da proposta em relação à justificativa e objetivos/metas;                                                                                   |               |
|                                                                                                    | Nota(0 a 50)  |
| X Fechar 🖹 Salvar                                                                                                    |               |